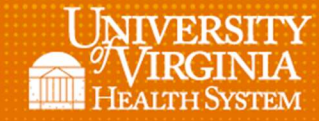

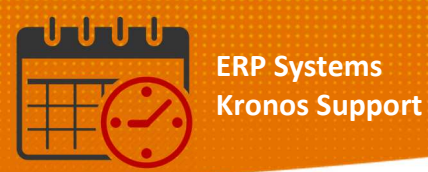

## **Schedule Generation**

## **Open up the Schedule Planner**

To create a location based query, open the unit/department dropdown

 Scroll and click Select Locations

| Schedule  | Planner |           |            |            |            |            |               |       |          |          |   |            |
|-----------|---------|-----------|------------|------------|------------|------------|---------------|-------|----------|----------|---|------------|
|           |         |           |            |            | Loaded:    | Current Sc | hedule Period | -     | <b>.</b> | None     | - | Edit       |
|           |         |           |            |            |            |            |               | ▼L0   | ocation  | ns (3)   |   |            |
| 5         | 2=-     | iii+-     | ••         | =          | =          | 111 -      | v -           | Non   | e        |          |   | EN.        |
| Quick     | View    | Column    | Visibility | Select all | Gantt View | Sorting    | More          | All H | lome L   | ocations |   | Go To      |
| Actions   |         | Selection | Filter     |            |            | _          | actions       | rena  | il       |          |   |            |
|           | By      | Employ    | ee         |            | 2/10 - 2/  | 16 2/17    | - 2/2: 2/2    | Sele  | ct Loca  | ations   |   | /17 - 3/23 |
| David No. |         | S S       | T          |            | SMTW       | TFS        | SMTWT         | ► Hy  | perfin   | ds (66)  |   | FSS        |

- From the Select Locations window that opens:
  - Select one department only
  - As a timekeeper/manager when schedules need to be generated for multiple departments use a separate Location Based Query for each
    - Create each location based query separately

| Select Locations                                                            |   |           |           |
|-----------------------------------------------------------------------------|---|-----------|-----------|
| As of Date<br>3/22/2019                                                     |   |           | Clear All |
| Available:                                                                  |   | Selected: |           |
| UVAHS 4/03/2017 - Forever                                                   | ^ |           |           |
| <ul> <li>MC 4/03/2017 - Forever</li> <li>CAS 4/03/2017 - Forever</li> </ul> |   |           |           |
| <ul> <li>PCS 4/03/2017 - Forever</li> </ul>                                 |   |           |           |
| ACUTE 4/03/2017 - Forever                                                   |   |           |           |
| • 8W 4/03/2017 - Forever                                                    |   |           |           |
| <ul> <li>BMT 4/03/2017 - Forever</li> </ul>                                 |   |           |           |
| <ul> <li>SCTU 4/03/2017 - Forever</li> </ul>                                |   |           |           |
| <ul> <li>CHILD 4/03/2017 - Forever</li> </ul>                               |   |           |           |
| TA 4/03/2017 - Forever                                                      |   |           |           |
| <ul> <li>NICU 4/03/2017 - Forever</li> </ul>                                |   |           |           |
| ➡ PEDS SED 4/03/2017 - Enrever                                              |   |           |           |

- With the department highlighted
  - Click on the right arrow to move the department from the available locations to the selected location

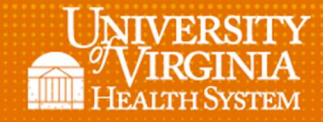

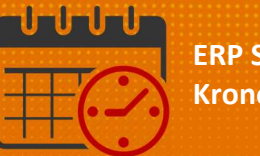

| Select Locations                           |           |                       |           |
|--------------------------------------------|-----------|-----------------------|-----------|
| As of Date                                 |           |                       | Clear All |
| 3/22/2019                                  |           |                       |           |
| Available:                                 |           | Selected:             |           |
| UVAHS 4/03/2017 - Forever                  | ~         | UVAHS/MC/PCS/CHILD/7A |           |
| MC 4/03/2017 - Forever                     |           |                       |           |
| CAS 4/03/2017 - Forever                    |           |                       |           |
| PCS 4/03/2017 - Forever                    |           |                       |           |
| ACUTE 4/03/2017 - Forever                  |           |                       |           |
| + 8W 4/03/2017 - Forever                   | Connect   | 1                     |           |
| BMT 4/03/2017 - Forever                    | Towners T |                       |           |
| SCTU 4/03/2017 - Forever                   | 3         | -                     |           |
| - CHILD 4/03/2017 - Forever                |           |                       |           |
| <ul> <li>7A 4/03/2017 - Forever</li> </ul> |           |                       |           |
| + NICU 4/03/2017 - Forever                 |           |                       |           |

• Click on Save As and give the query a recognizable name (easy to identify when needed) – see example on next page

| as of Date                                       |                   |
|--------------------------------------------------|-------------------|
| 3/22/2019                                        |                   |
| Available:                                       | Selected:         |
| UVAHS 4/03/2017 - Forever                        | VVAHS/MC/PCS/CHIL |
| MC 4/03/2017 - Forever                           |                   |
| CAS 4/03/2017 - Forever                          |                   |
| PCS 4/03/2017 - Forever                          |                   |
| <ul> <li>ACUTE 4/03/2017 - Forever</li> </ul>    |                   |
| ➡ 8W 4/03/2017 - Forever                         | Immul             |
| BMT 4/03/2017 - Forever                          | lumit .           |
| SCTU 4/03/2017 - Forever                         |                   |
| CHILD 4/03/2017 - Forever                        |                   |
| A 4/03/2017 - Forever                            |                   |
| <ul> <li>NICU 4/03/2017 - Forever</li> </ul>     |                   |
| PEDS SED 4/03/2017 - Forever                     |                   |
| <ul> <li>PICU 4/03/2017 - Forever</li> </ul>     |                   |
| <ul> <li>DUAL JOB 4/03/2017 · Forever</li> </ul> | ~                 |

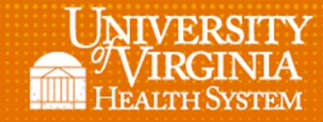

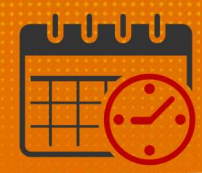

| As of Date                                       |   |
|--------------------------------------------------|---|
| 3/22/2019                                        |   |
| Available:                                       |   |
| UVAHS 4/03/2017 - Forever                        | ^ |
| MC 4/03/2017 - Forever                           |   |
| <ul> <li>CAS 4/03/2017 - Forever</li> </ul>      |   |
| PCS 4/03/2017 - Forever                          |   |
| ACUTE 4/03/2017 - Forever                        |   |
| + 8W 4/03/2017 - Forever                         |   |
| <ul> <li>BMT 4/03/2017 - Forever</li> </ul>      |   |
| <ul> <li>SCTU 4/03/2017 - Forever</li> </ul>     |   |
| - CHILD 4/03/2017 - Forever                      |   |
| <ul> <li>7A 4/03/2017 - Forever</li> </ul>       |   |
| <ul> <li>NICU 4/03/2017 - Forever</li> </ul>     |   |
| PEDS SED 4/03/2017 - Forever                     |   |
| <ul> <li>PICU 4/03/2017 - Forever</li> </ul>     |   |
| <ul> <li>DUAL JOB 4/03/2017 - Forever</li> </ul> | ~ |

- Click on OK to exit the Select Hyperfind Location screen
- To run the Schedule Generator, click on the Engines icon and select Run Schedule Generator

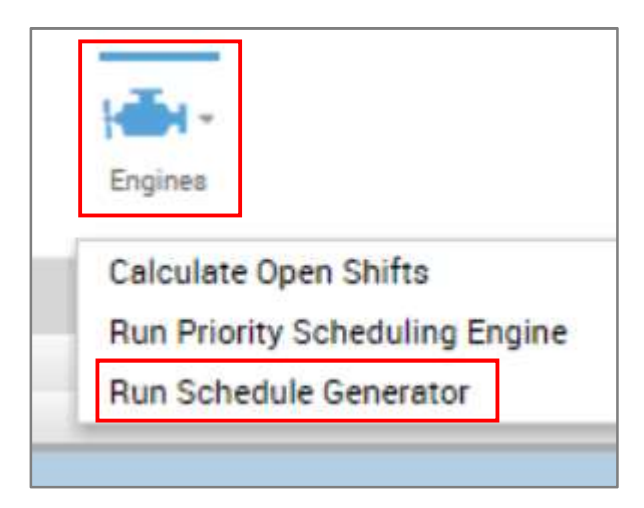

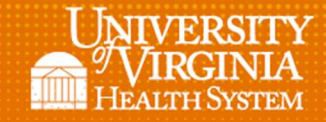

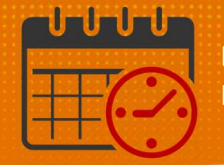

- The Schedule Generator screen will appear.
  - Enter the start and end date
  - Enter the job(s) to generate the schedule

| Start date: * | 3/10/2019 |  |   |  |
|---------------|-----------|--|---|--|
| End date: *   | 3/23/2019 |  |   |  |
| Settings: *   | 7A PCAs   |  | - |  |

- Click Start and the system will create the open shifts
- If you have multiple schedule generators and you are unsure of the schedule generator(s) that need to be ran, please reach out to the Kronos team for guidance.

## Additional Questions?

- Call the Help Desk at 434-924-5334
   OR
- Go to KNOWLEDGELINK and enter a ticket online

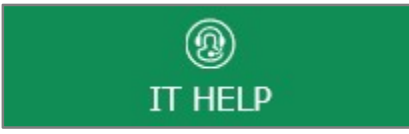

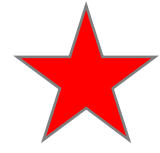

See job aid located on the Kronos Welcome Page titled: Submit a Help Desk Ticket On-line